## ຄູ່ມືການນຳໃຊ້ ຂັ້ນຕອນການລົງທະບຽນນຳໃຊ້ Mobile Banking ST Hub V.2

ສ້າງໂດຍ: ຝ່າຍເຕັກໂນໂລຊີ-ຂໍ້ມູນຂ່າວສານ ທ. ໄຊສະຫວັນ ສຸກຜາລີ | ທ. ສຸລິຍາ ນາມປ້ອງ

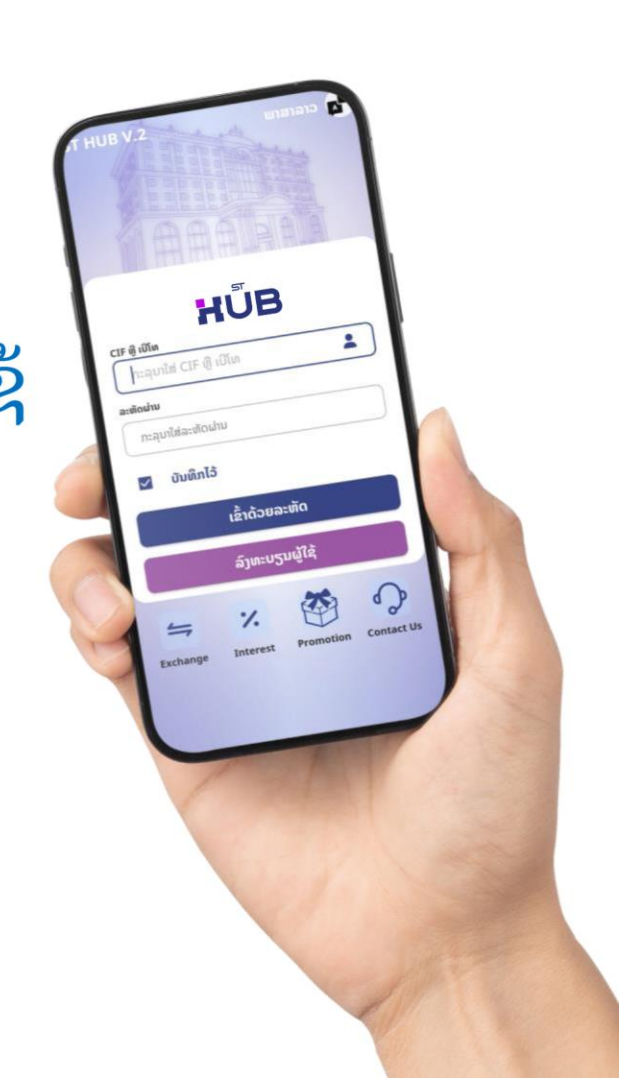

## ການລົງທະບຽນນຳໃຊ້ແມ່ນຈະມີສອງປະເພດຄື:

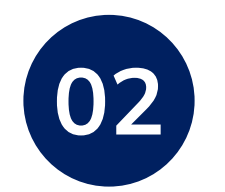

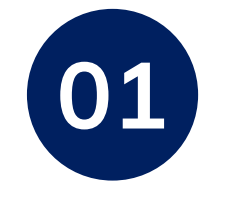

ຂັ້ນຕອນລົງທະບຽນສຳຫຼັບຜູ້ນຳໃຊ້ໃຫມ່ ທີ່ບໍ່ເຄີຍລົງທະບຽນ ST Hub V.1 ຂັ້ນຕອນລົງທະບຽນສຳຫຼັບຜູ້ທີ່ເຄີຍ ລົງທະບຽນນຳໃຊ້ ST Hub V.1 ມາ ກ່ອນແລ້ວ

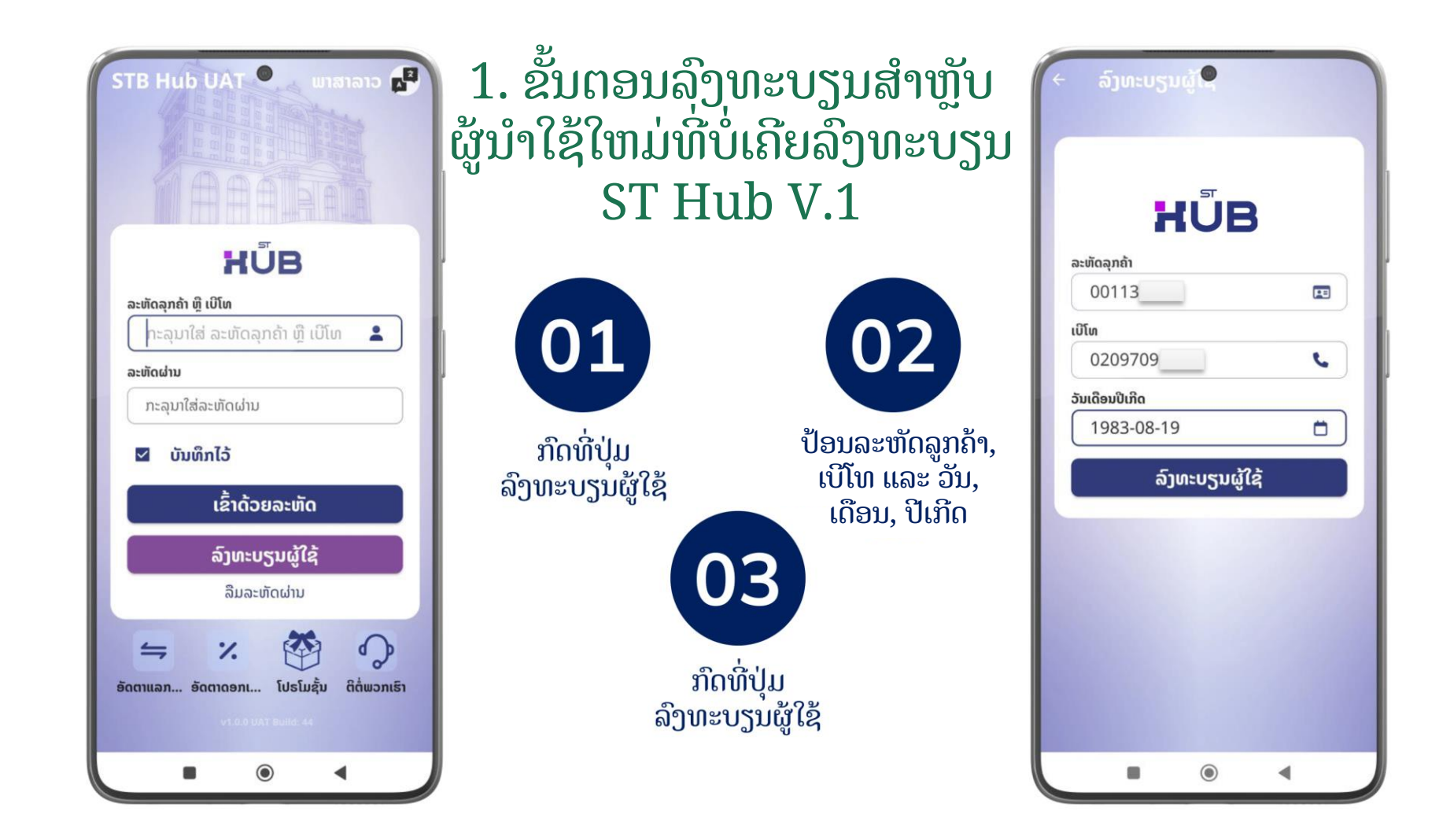

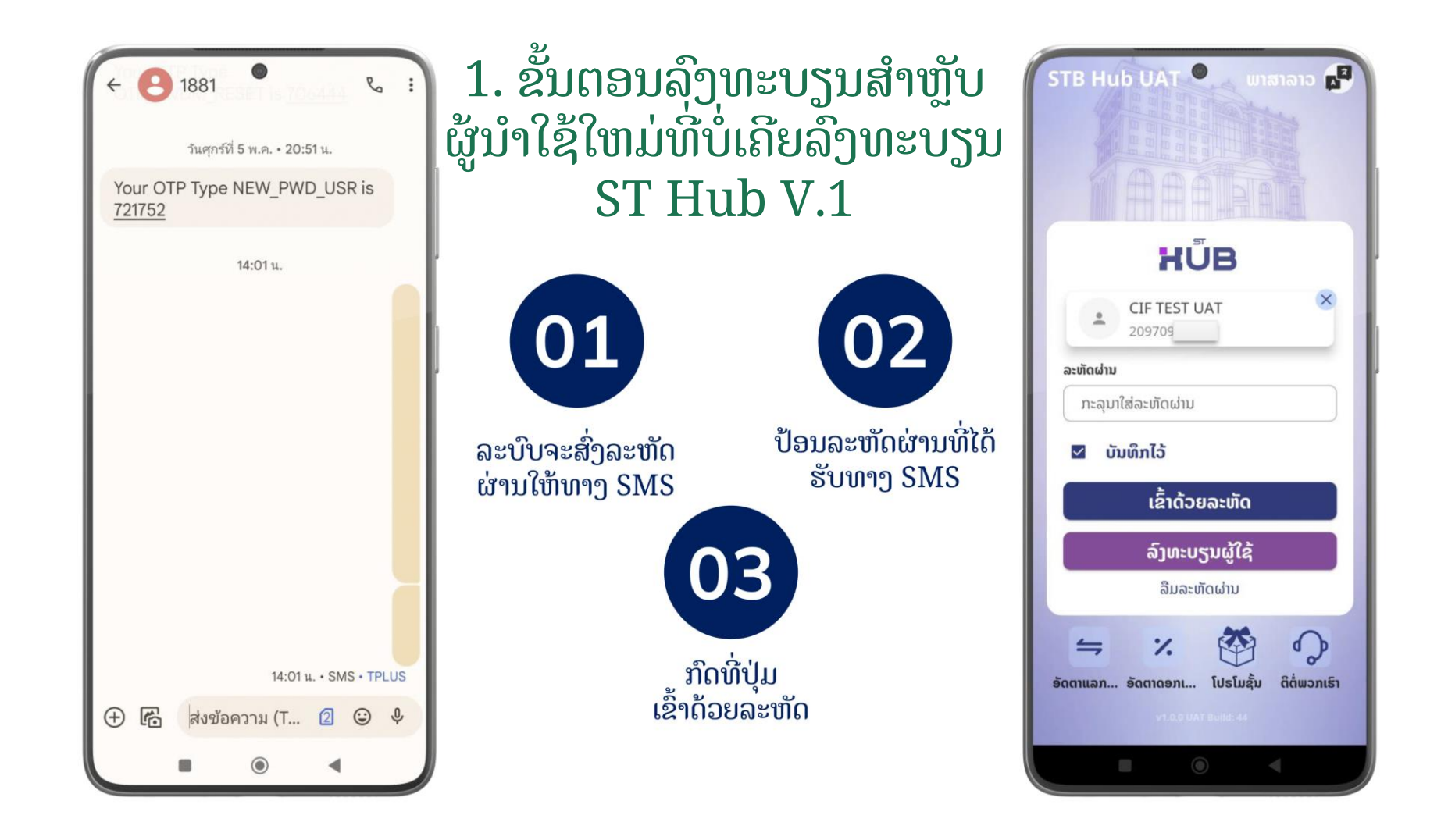

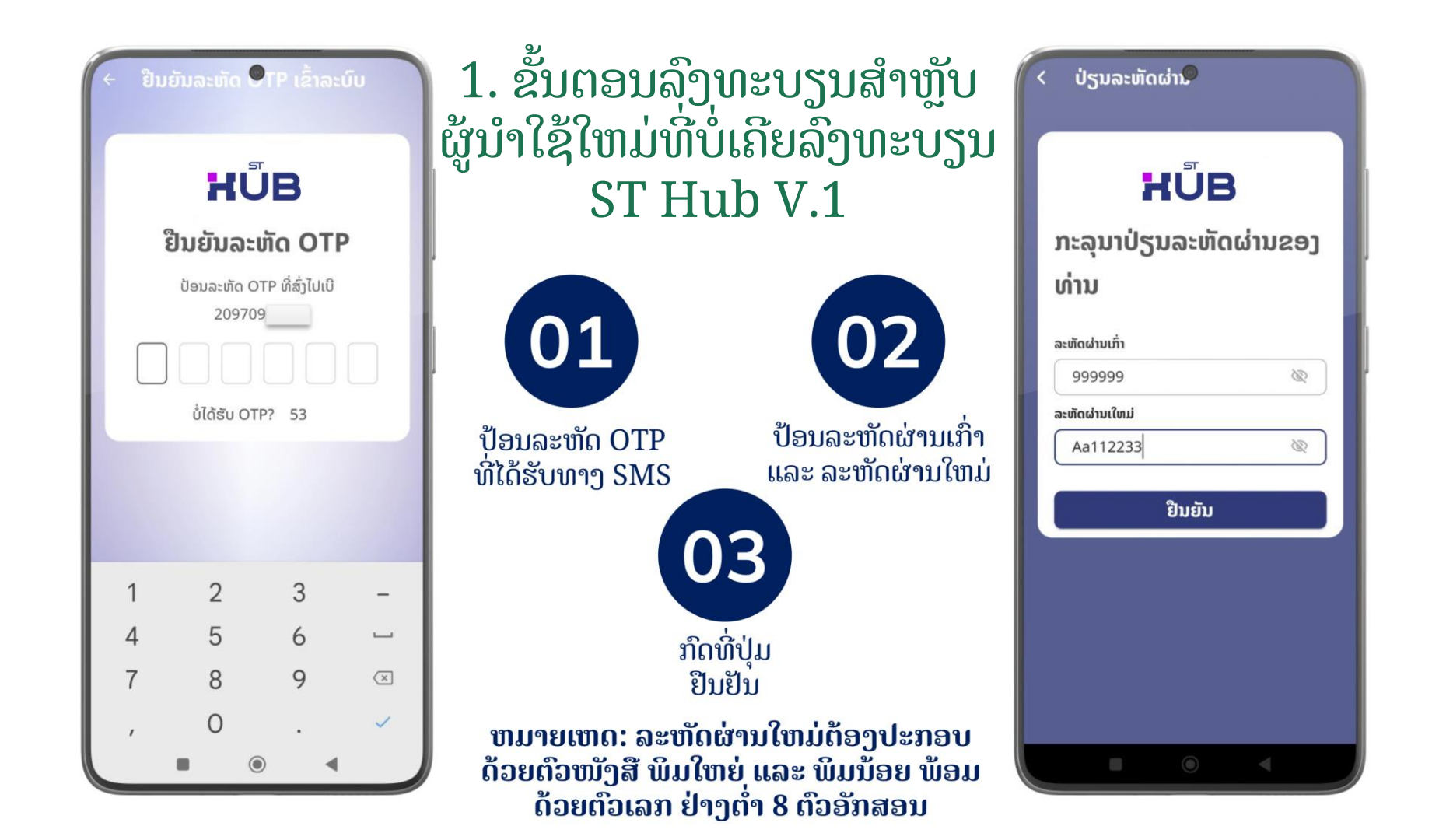

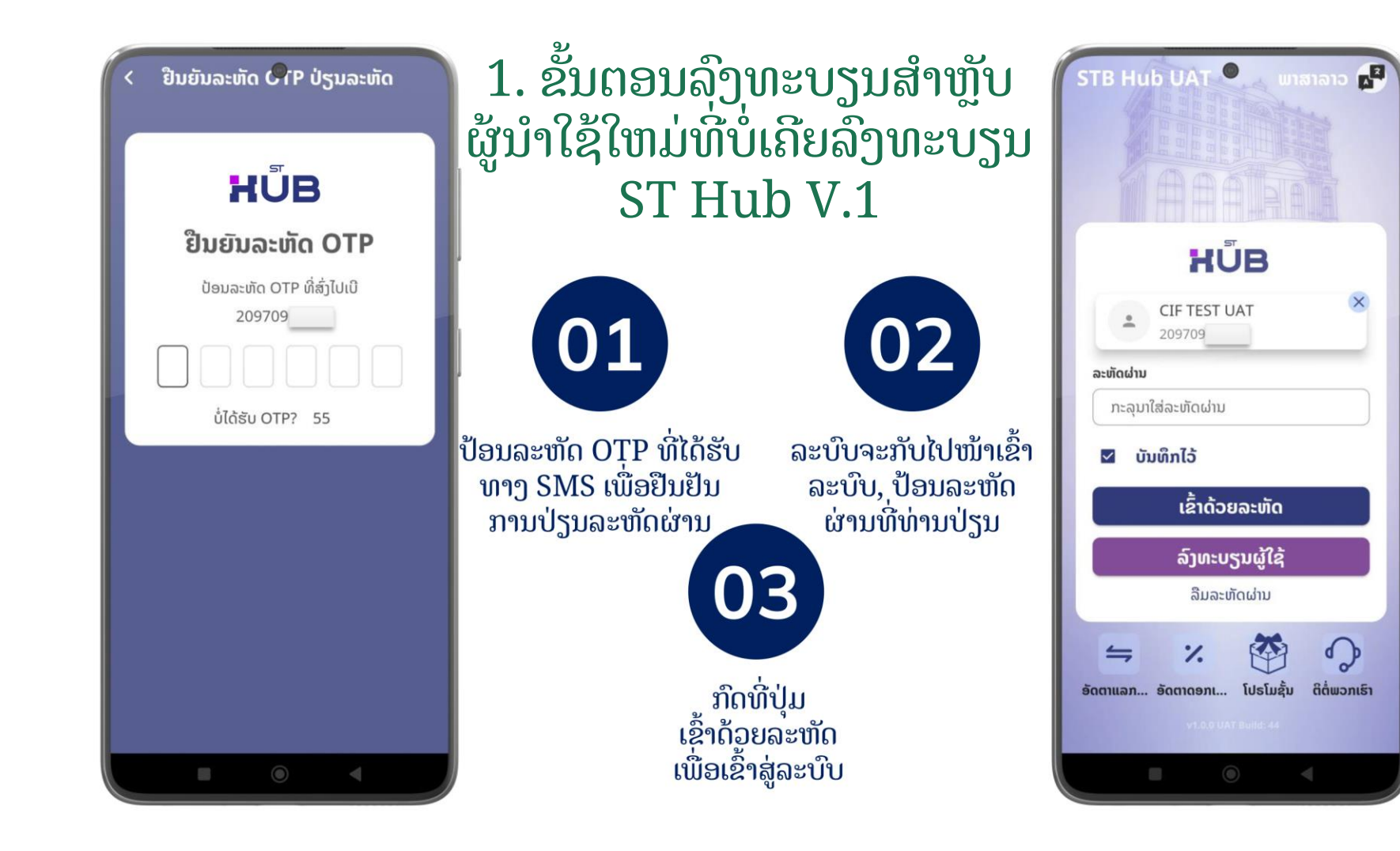

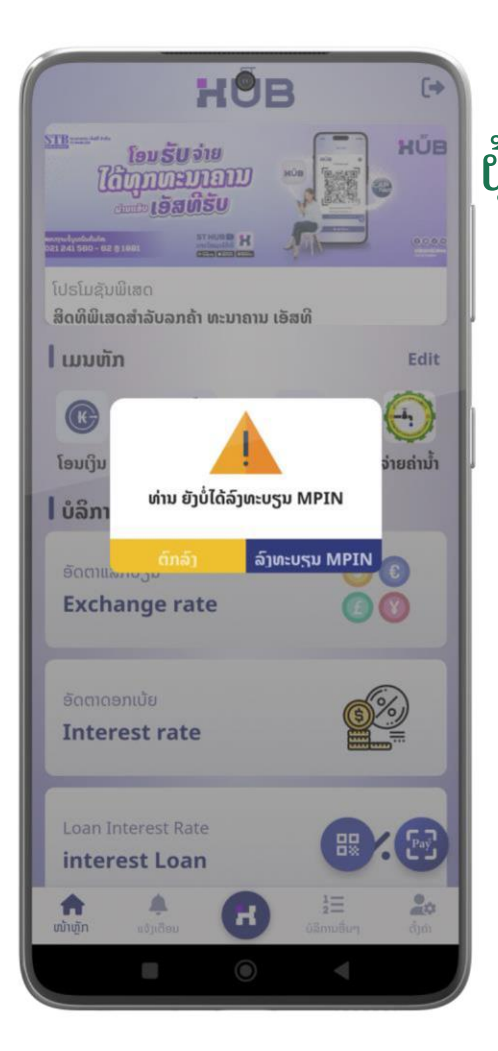

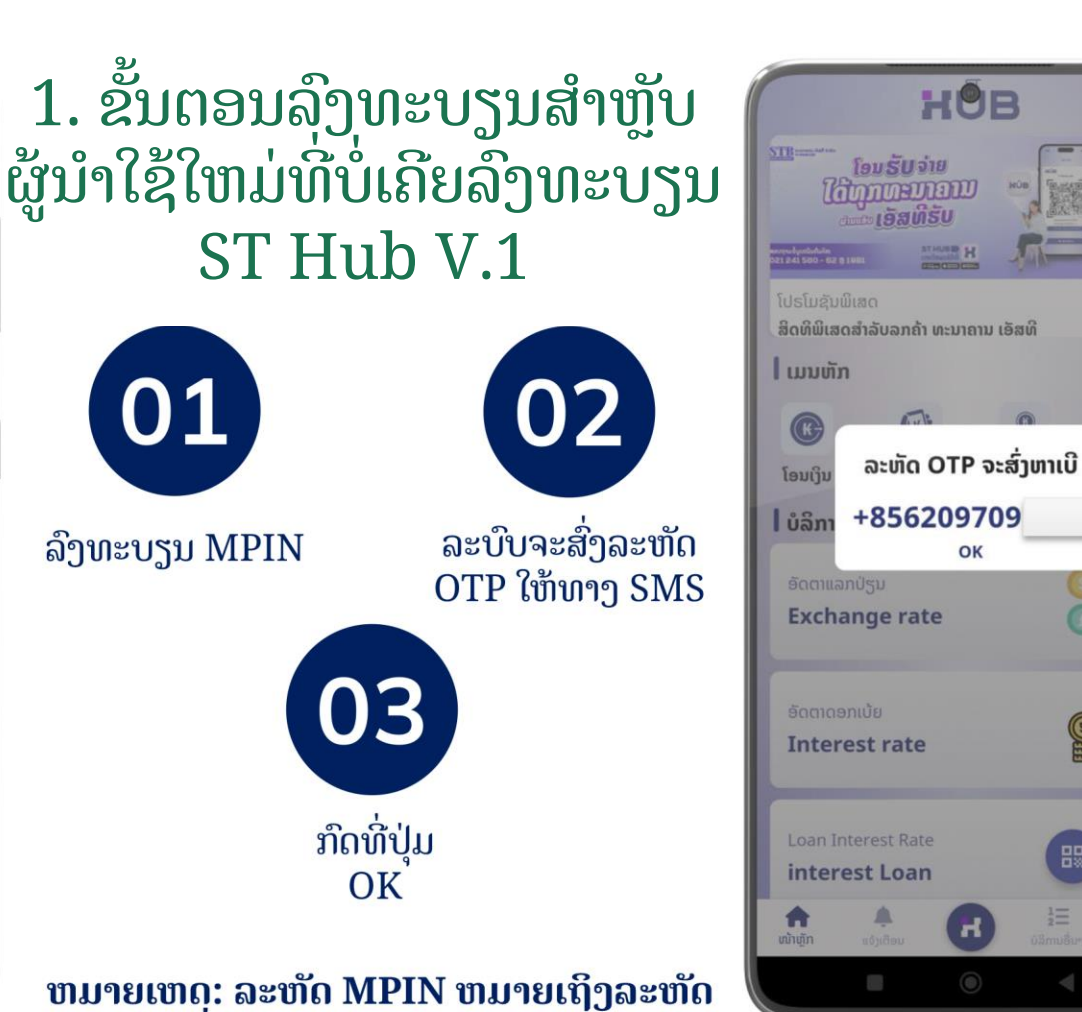

[->

HUB

-+1

ຈ່າຍຄ່ານ້ຳ

20

OK

4 ຕົວເລກທີ່ໃຊ້ໃນການຢືນຢັນການເຮັດທຸລະກຳ

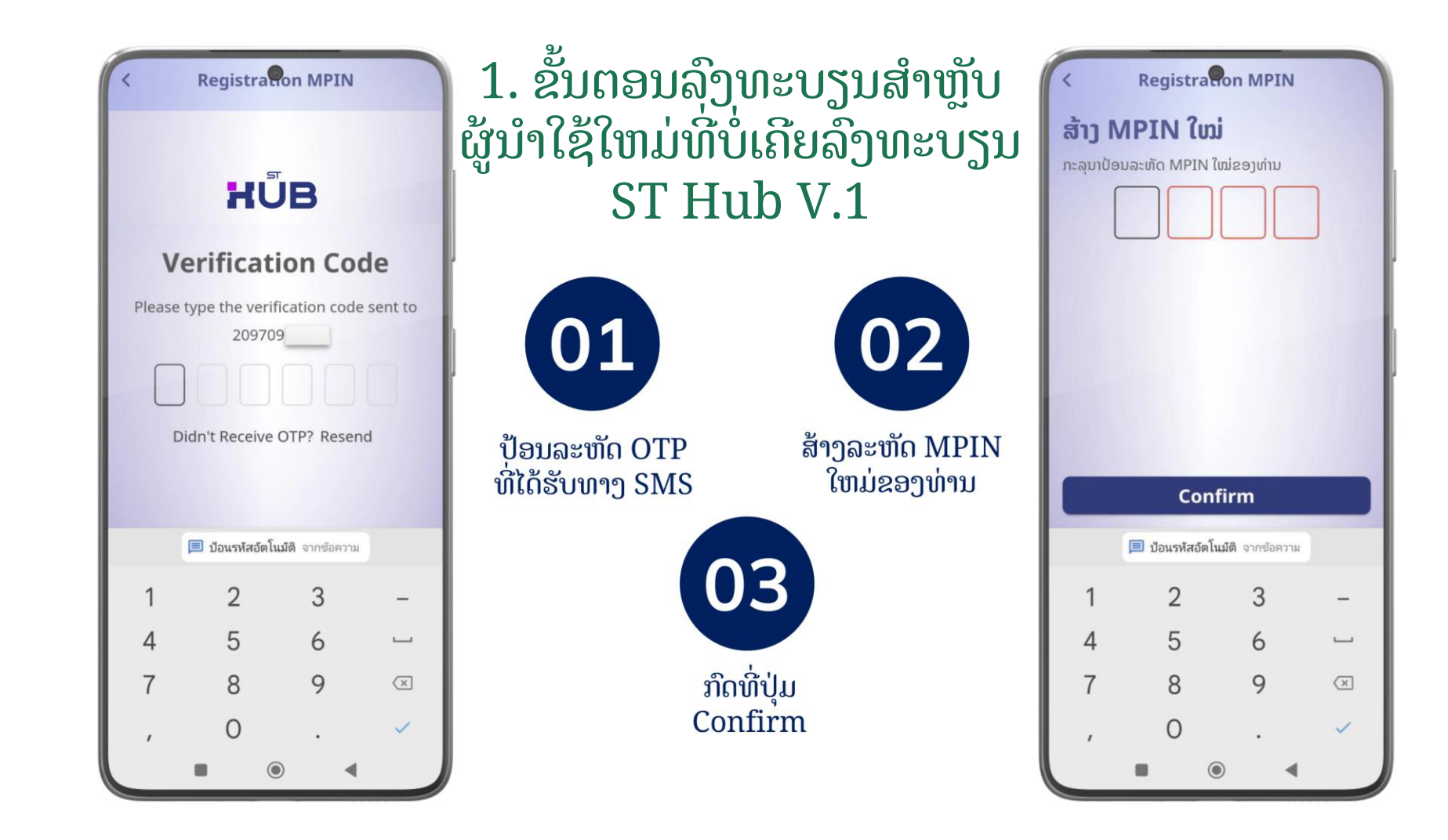

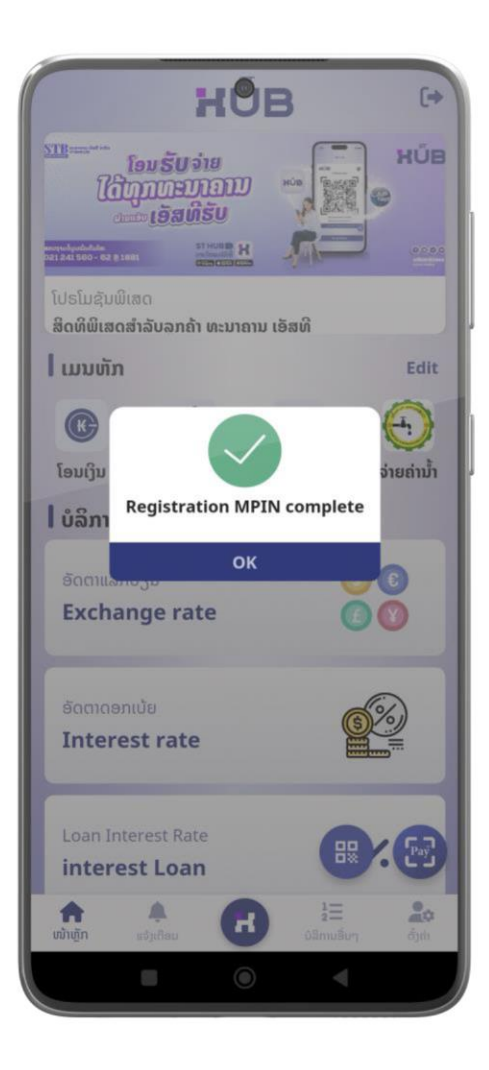

2. ຂັ້ນຕອນລົງທະບຽນສຳຫຼັບ ຜູ້ນຳໃຊ້ໃຫມ່ທີ່ບໍ່ເຄີຍລົງທະບຽນ
ST Hub V.1 ສຳເລັດ

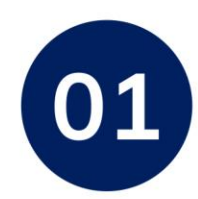

ທ່ານໄດ້ລົງທະບຽນ MPIN ສຳເລັດແລ້ວ

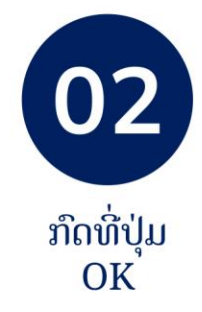

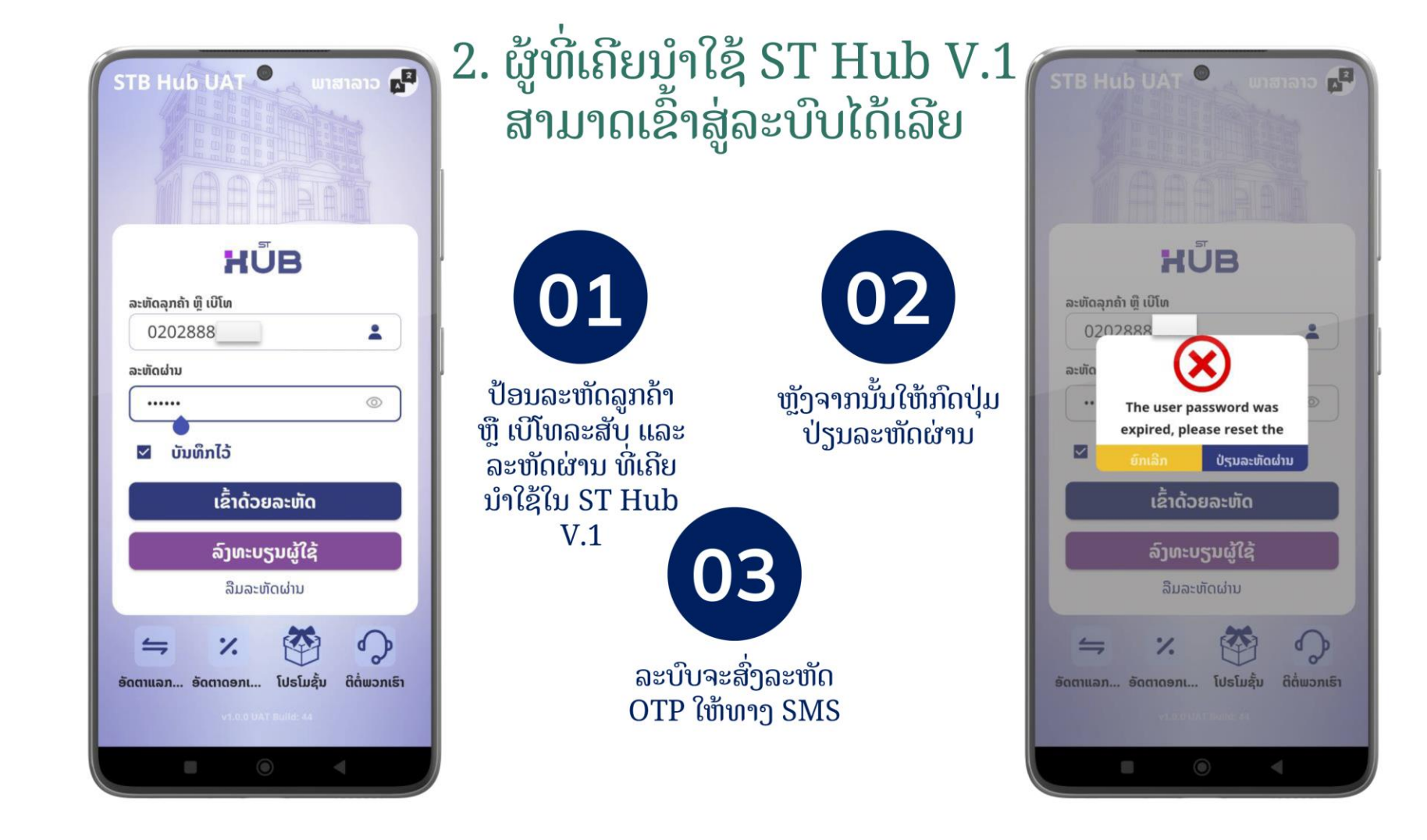

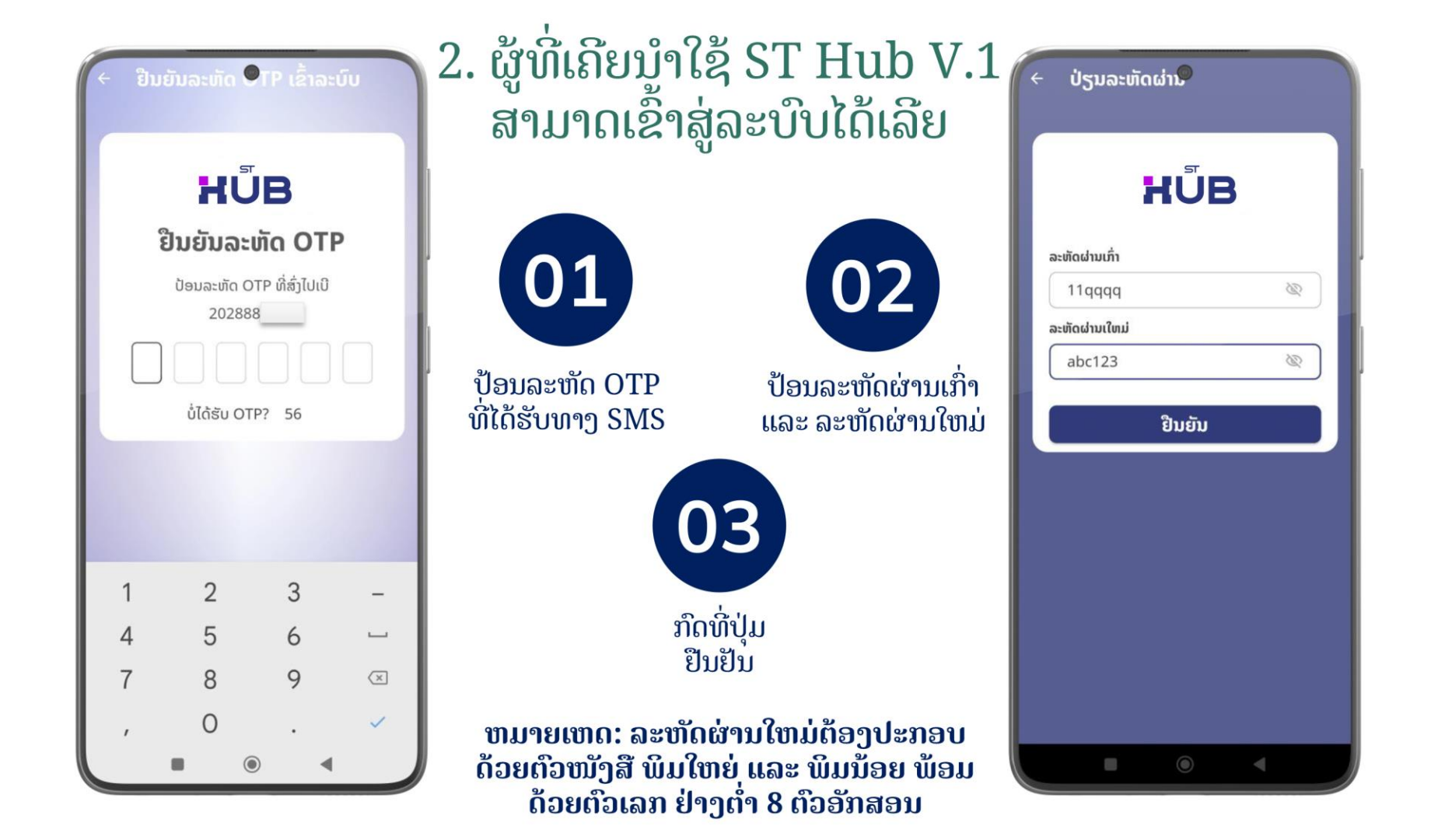

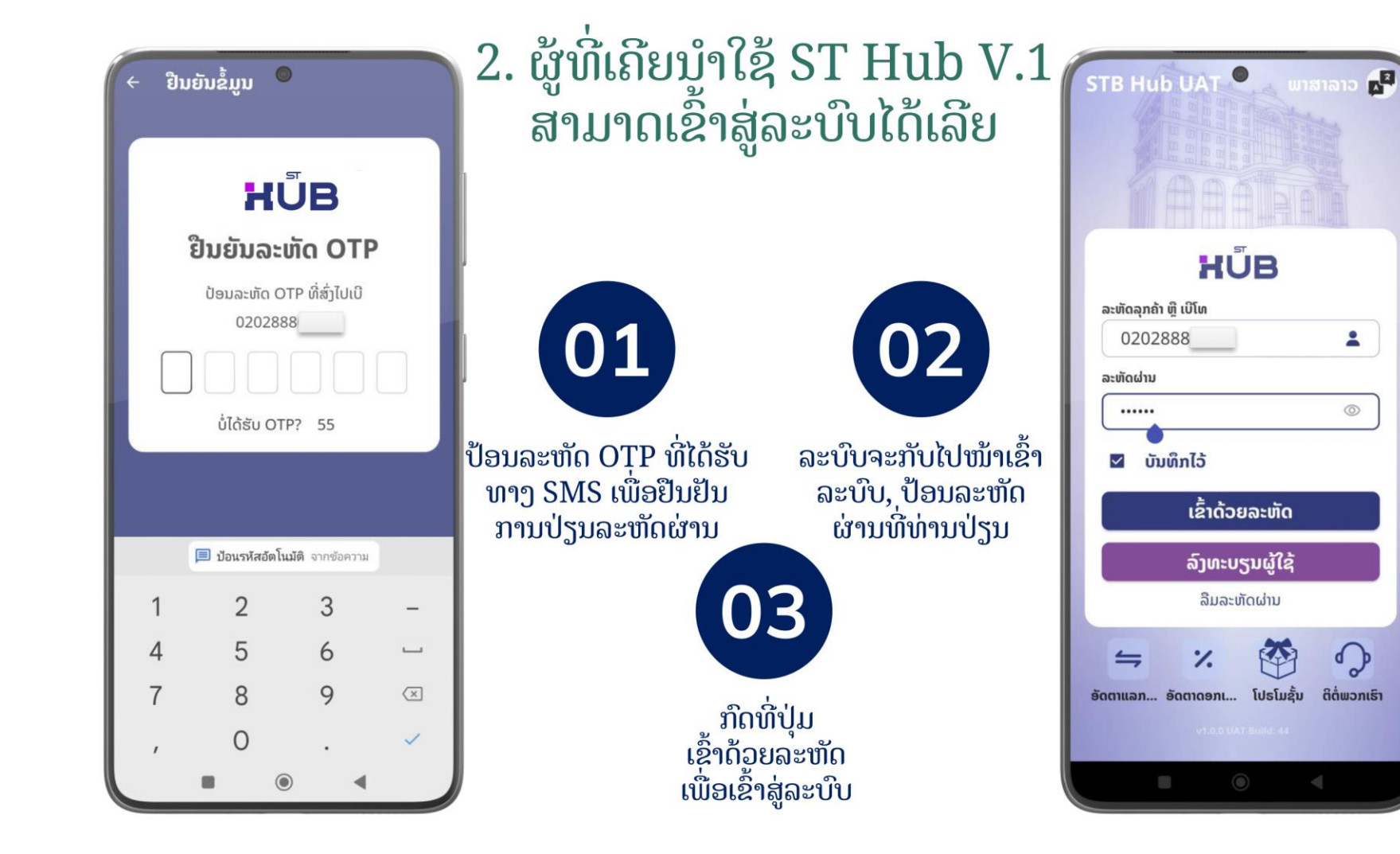

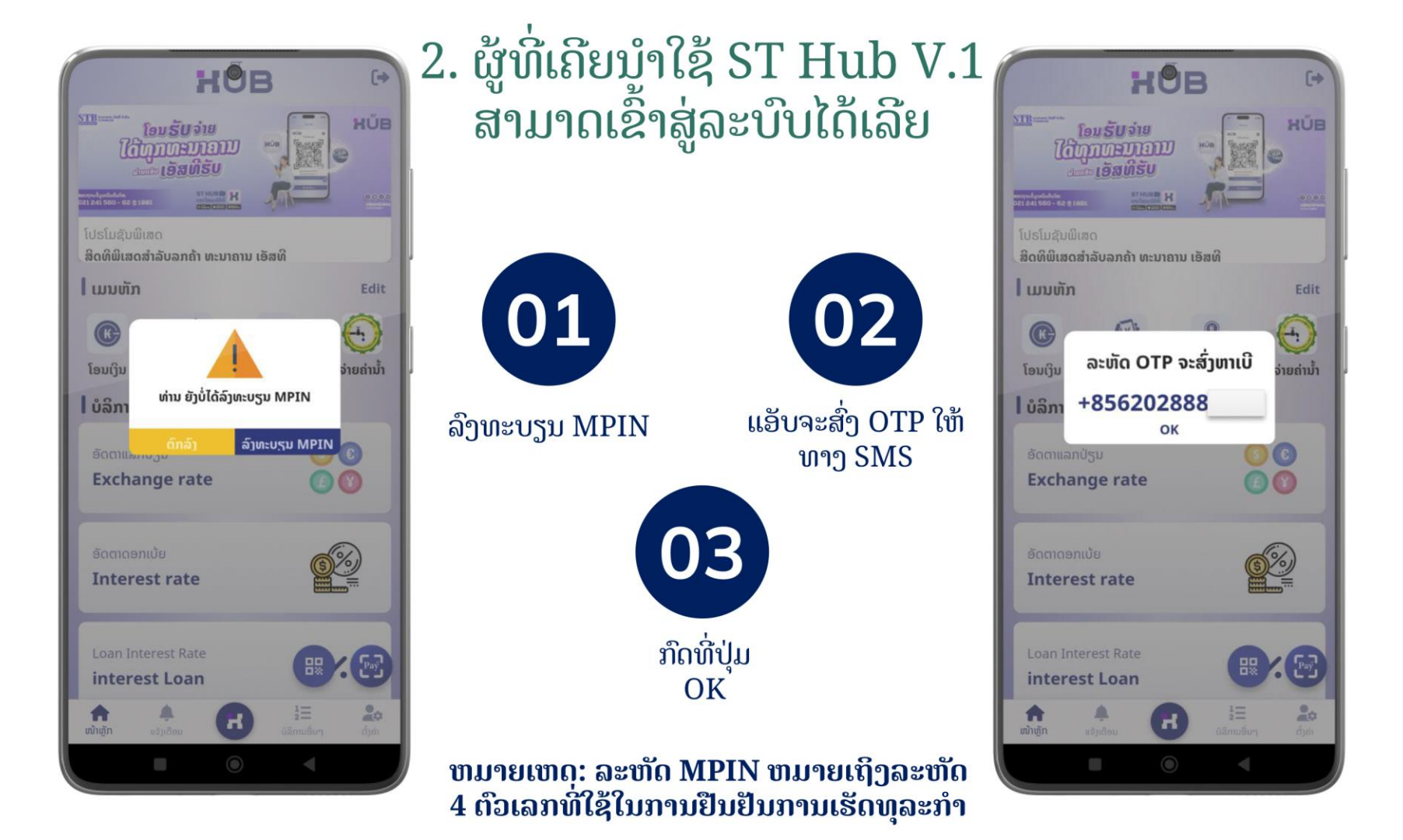

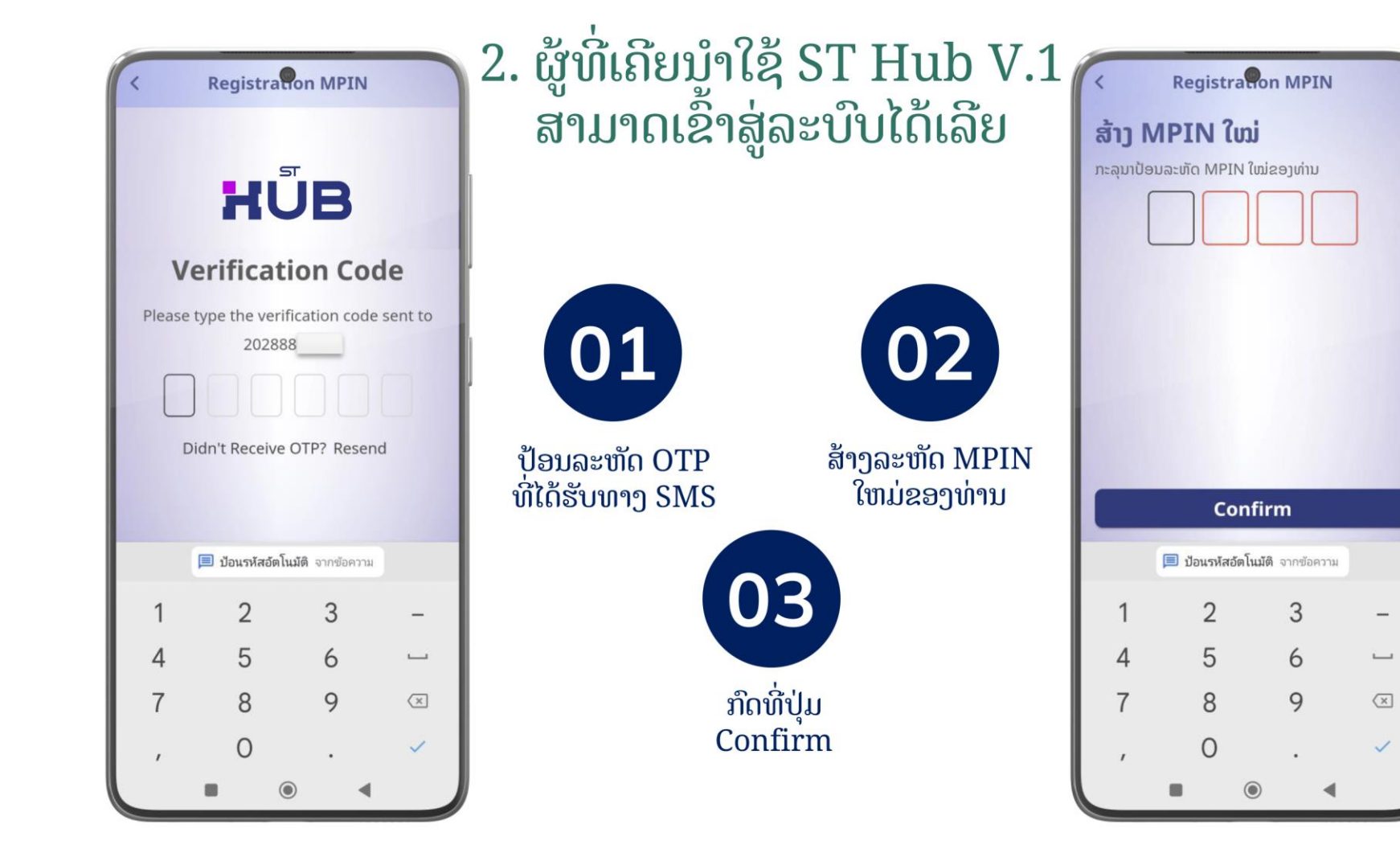

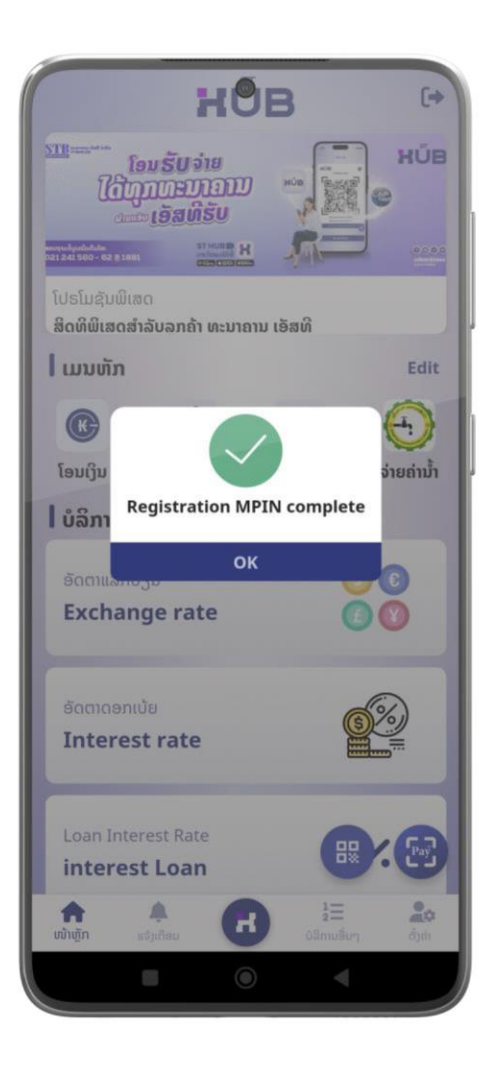

 ຂັ້ນຕອນການປ່ຽນລະຫັດຈາກຜູ້ທີ່ ເຄີຍນໍາໃຊ້ ST Hub V.1 ຫາ V.2 ສໍາເລັດ ສາມາດເຂົ້າສູ່ລະບົບໄດ້

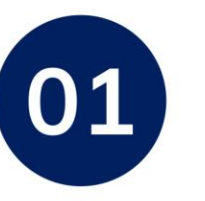

ທ່ານໄດ້ລົງທະບຽນ MPIN ສຳເລັດແລ້ວ

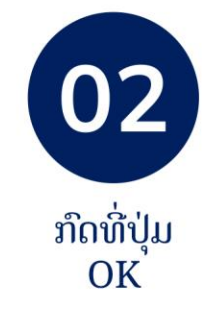

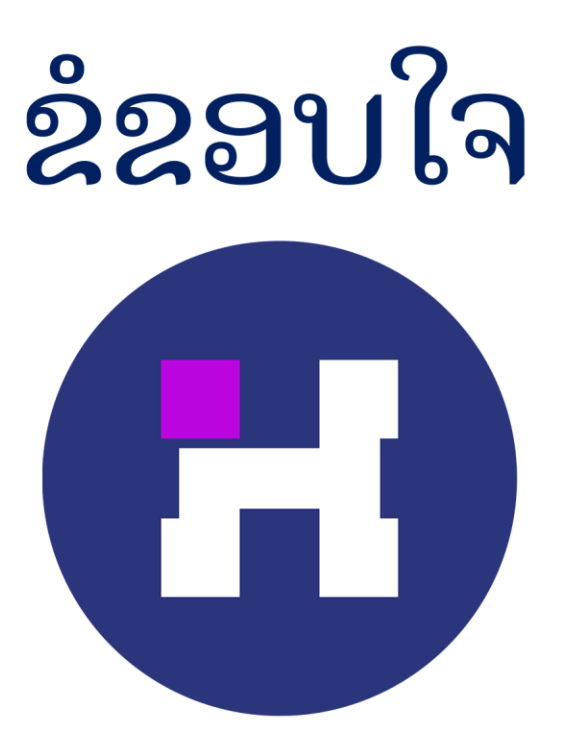